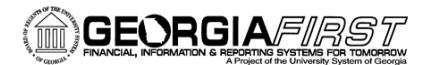

## People 5.2 ft

## Submitting an Expense Report

How to Create and Submit an Expense Report

This job aid shows users how to create and submit an expense report. If you need to withdraw, modify, view, print, and delete an expense report, please see the Modifying an Expense Report job aid: <u>http://www.usg.edu/gafirst-fin/documentation/job\_aids/category/travel\_and\_expenses</u>.

Please note: If you have not self-registered, you will need to do so before you create an expense report (<u>http://www.usg.edu/gafirst-fin/documents/Registering\_as\_a\_New\_Self-Service\_User.pdf</u>). If you are self-registering and creating your report on the same day, you will need to see your expense administrator after you self-register so that the administrator can authorize your information.

Consult your Travel & Expenses administrator for information about reimbursement policies or see GA State travel policies here: <u>https://sao.georgia.gov/state-travel-policy</u>

To create an expense report, log into PeopleSoft Self-Service: <u>http://fprod-selfservice.gafirst.usg.edu</u>.

Follow the navigation: **Employee Self-Service > Expense Report > Create**.

| Favorites ▼ Main Menu ▼ > Employee Self-Service ▼                                                                            |                                                                                                    | Worklist 📔 🏫 Home 🔰 Sign ou                                                                                                    |
|----------------------------------------------------------------------------------------------------|----------------------------------------------------------------------------------------------------|----------------------------------------------------------------------------------------------------|
| ORACLE                                                                                                    |                                                                                                    |                                                                                                    |
| Main Menu>                                                                                                    |                                                                                                    |                                                                                                    |
| Profiles and Preferences.<br>Manage your personal, organizational and financial details for travel and<br>expense reporting. | Review Payments<br>Review history of expense payments<br>Review Expense History                                        | Other Expense Functions<br>View contents in My Wallet, create your own template, or modify and existing<br>template<br>CreateUpdate User Template |
| Expense Report<br>Create, modify, print, view or delete an Expense Report<br>Modify<br>Windoffy<br>Window Print<br>2 More    | Travel Authorization<br>Create, modify, print, view or delete a Travel Authorization<br>Modify<br>View Print<br>3 More |                                                                                                    |

- 1. Enter your **Employee ID**. Your Employee ID may already appear.
- 2. Enter the General Information for the expense report:
  - a. Select the appropriate **Business Purpose** from the drop down.
  - b. Enter a description in the Report Description field.
  - c. Enter/Select the **Destination Location.**
  - d. Leave Reference blank. We do not use this field.

## People 5.2 ft

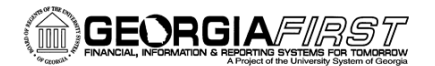

| Eavontes Main Menu SEmployee Self-Service SEmployee T&E C       | enter 🔻 > Expense Report 👻 > Create            | Worklist 🛛 🏫 Home 👘 Sign out                     |
|-----------------------------------------------------------------|------------------------------------------------|--------------------------------------------------|
| ORACLE                                                          |                                                |                                                  |
|                                                                 |                                                | New Window   Help   Personalize Page   🗐         |
| Create Expense Report                                           |                                                | 🔚 Save for Later   🏠 Home   🔯 Summary and Submit |
| Karen Schwind @                                                 |                                                | Quick Start _ Populate From                      |
| *Business Purpose   *Report Description  Reference  Q           | Destination Location (7)                       | jq                                               |
| Expand All   Collapse All Add:   🏪 My Wallet (0)   🦸 Quick-Fill |                                                | Totals (0 Lines) 0.00 USD                        |
| *Date *Expense Type                                             | Description *Payme<br>254 characters remaining | *Amount *Currency<br>0.00 USD Q +                |
| Expand All   Collapse All                                       |                                                | Totals (0 Lines) 0.00 USD                        |

| New Window      |
|-----------------|
| New Window      |
|                 |
|                 |
| 1-2 of 2 🛞 Last |
| ime Stamp       |
| 8               |
| E               |
|                 |
|                 |

- 3. If you have attachments for your expense report, select the **Attachments** link. (If not, go to Step #4.)
  - a. Select the Add Attachment button.
  - b. Select the **Browse** button, search for your file, and select it.
  - c. Select the **Upload** button.
  - d. The attachment appears in the Expense Report Attachments window.
  - e. Enter a description for the attachment in the **Description** field (optional).
  - f. Repeat steps for additional attachments.
  - g. Select the **OK** button.

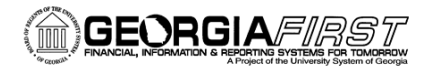

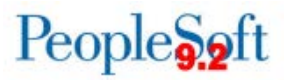

4. To easily add multiple expense lines that occur on a single day or a range of days, select the **Quick-Fill** link.

|                                                                                                  |                                                                                                    |                                                                                                    | Oulok Start A Trave                                    | Authorization          | 20       |
|--------------------------------------------------------------------------------------------------|----------------------------------------------------------------------------------------------------|----------------------------------------------------------------------------------------------------|--------------------------------------------------------|------------------------|----------|
| Karen Schwind (g) "Business Purpose Attend Training "Report Description ICE Conference Reference | ~                                                                                                    | Destination Location ATLANTA                                                                                                    | GUICK STATL A HAVE                                     | n Addinon(2,3dion      |          |
| Expand All   Collapse All Add:   🌆 My Wal                                                        | liet (0) 🦸 Quick-Fill                                                                                   |                                                                                                    | Totals (0 Lines)                                       | 0.00 USD               |          |
| *Date *Expense Type                                                                              |                                                                                                    | Description     Payment T     254 characters remaining                                                                                                    | ype *Ar                                                | Currency<br>0.00 USD Q | <b>.</b> |
|                                                                                                  | Quick-Fill Enter the date ra and whether you within the date ra Date Range From [10 Add Expense One Day | nge you want applied to the expenses you will be adding to the report. The<br>want to add one instance of the expense type or have an entry of that expense<br>103/2016 is To 10/03/2016 is<br>Types:<br>All Days Expense Type<br>Emp Breakfast<br>Emp Breakfast<br>Emp Commercial Transp<br>Emp Commercial Transp<br>Emp Ground Gasoline<br>Emp Incidentais<br>Emp Laundry<br>Emp Laundry<br>Emp Lodging<br>Emp Lunch | en choose the expense types<br>pense type for each day |                        |          |
|                                                                                                  | ОК                                                                                                    | Cancel                                                                                                    | ~                                                      |                        |          |

- a. Enter a date or a range of dates in the From and To fields.
- b. With a checkmark, select the expense type that applies to one day or all days.
- c. Select the **OK** button. Expense lines populate with the date, expense type, and if it is a meal, the appropriate per diem amount for the **Destination Location** you entered.
- d. Complete any missing details on the Quick-Fill expense lines you just added.
- e. You may also add lines individually by using the plus (+) button instead of using Quick-Fill which was detailed in Step #4 above. See Step #5 below.
- 5. For each expense:
  - a. Enter/select date in the **Date** field. (**Please note:** This date must be a current or past date.)
  - b. In the **Expense Type** drop down, select the appropriate expense type.
  - c. Enter a **Description** for the **Expense Type** if needed. (Certain expense types require a description.)
  - d. Select the Payment Type.

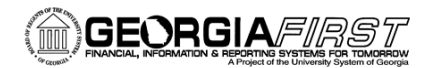

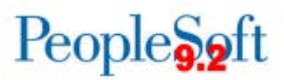

- e. Enter the Amount if not automatically populated based on Expense Type.
- f. Billing Type cannot be changed because it is always Internal.

| Create Expense Repo                                   | ort                                                                                |                                                                          |                                                                         | 🔛 Save for Later                             | 🏠 Home                     | 🛃 Summary                           | and Submit |
|-------------------------------------------------------|------------------------------------------------------------------------------------|--------------------------------------------------------------------------|-------------------------------------------------------------------------|----------------------------------------------|----------------------------|-------------------------------------|------------|
| Karen Schwind 👔                                       |                                                                                    |                                                                          |                                                                         | ActionsChoose                                | e an Action                | •                                   | GO         |
| *Business Purpose<br>*Report Description<br>Reference |                                                                                    | Destination Location ATLANTA                                             | E Q                                                                     |                                              |                            |                                     |            |
| Expenses ②<br>Expand All   Collapse All               | Add:   🔚 My Wallet (0)   🗳 Quick-Fill                                              |                                                                          |                                                                         | Totals (1 Line)                              | 7.00                       | USD                                 |            |
| *Date<br>10/03/2016 🛐<br>*Billing Typ<br>*Location    | *Expense Type<br>Emp Breakfast<br>e [Internal<br>n ATLANTA<br>Accounting Details @ | Description<br>254 characters remaining<br>I First or Last Day of Travel | *Payment Type<br>Cash<br>Default Rate<br>Non-Reimbursable<br>No Receipt | *Am<br>*Exchange Rate 1<br>Reimbursement Amt | 7.00<br>1.00000000<br>7.00 | *Currency<br>USD Q<br>C IIII<br>USD | + -        |
| Expand All   Collapse All                             |                                                                                    |                                                                          |                                                                         | Totals (1 Line)                              | 7.00                       | USD                                 |            |

- 6. For mileage continue. Otherwise go to Step #7.
  - a. For the **Expense Type**, select the appropriate mileage type.
  - b. Enter/select the Originating Location.
  - c. Select the Payment Type of N/A (e.g., Mileage).
  - d. Select the **Reimbursable Miles** link (if the **Mileage Details** pop-up does not automatically display).
  - e. In the **Mileage Details** window, enter the **Total Miles Traveled** that day, as well as any **Commute/Personal Miles**. (Commute/Personal Miles are your typical commute from home to work.) The system will calculate your **Reimbursable Miles**.
  - f. Select the **OK** button.
- 7. For hotel bills, continue. Otherwise, go to Step #8.
  - a. Add an expense line for lodging (Ex: Emp Lodging).
  - b. Enter the **Description** (optional), **Payment Type**, etc., just as you did with meals.
  - c. Fill in the Amount Spent.
  - d. Fill in the Number of Nights.
  - e. The **Itemize Hotel Bill** functionality gives you the ability to break your hotel bill into separate expense types. If you entered separate expenses, such as parking, in Step 4, you do not need to use **Itemize Hotel Bill**. If you wish to itemize, continue. If not, go to Step 8.
  - f. In **Itemize Hotel Bill**, you will divide the bill between the room charge and other charges, such as parking.
  - g. Add a line for lodging if you have not already.
  - h. In the amount field, enter the total amount of your hotel bill.
  - i. Then click the **Itemize Hotel Bill** link.
  - j. Click to select the relevant box(s) under Charges Incurred on This Bill. This information will be on your hotel receipt. Taxes are included with your Room Rate. The Room Rate will be multiplied by the Number of Nights you entered.
  - k. Click Continue.

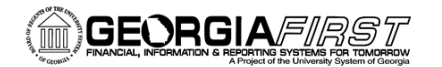

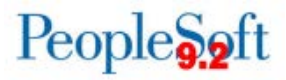

- I. You will get a screen for other charges that you chose. Fill in the amount for each and click continue until you have accounted for all charges.
- m. When you have finished putting in charges, you should see a screen with total charges. The **Remaining** amount should be 0.00.
- n. Click Done.

| Itemize Hotel Bill                     |                         | R      | eport ID NEXT     |          |
|----------------------------------------|-------------------------|--------|-------------------|----------|
|                                        | (i). <b>F</b> 9         |        |                   |          |
| General Hotel Bill Information         | 1 <b>?</b>              |        | Your Hotel Bill 👔 |          |
| *Transaction Date                      | 09/01/2016 🛐            |        | Total Bill        | 0.00 USD |
| *Payment Type<br>*Billing Type         | Master Card<br>Internal | ×<br>× | Remaining         | 0.00 USD |
| *Number of Nights                      | 1                       |        |                   |          |
| Location                               | ATLANTA                 |        |                   |          |
| Description                            | Marriott                | لك     |                   |          |
| *Amount Spent                          | 179.00                  |        |                   |          |
| *Exchange Pate                         |                         |        |                   |          |
| Excitative Rate                        | Default Rate            |        |                   |          |
| Reimbursement Am                       | 0.00 📕 USD              |        |                   |          |
|                                        | Calculate Amounts       |        |                   |          |
|                                        | Non-Reimbursable        |        |                   |          |
| Charges Incurred on This Bill          | 2                       |        |                   |          |
| Room Charge                            | ✓ Parking               |        |                   |          |
| ☐ Room Service<br>☐ Telephone/Internet | Laundry                 |        |                   |          |
| Continue                               |                         |        |                   |          |

| Room Charge       |                            |             |          |                  |   | Your Hotel Bill | )          |
|-------------------|----------------------------|-------------|----------|------------------|---|-----------------|------------|
| Details           |                            |             |          |                  |   | Total Bill      | 179.00 USD |
| Transaction Data  | Number of                  | Doom Data   | Curroney | Non Poimhursable |   | Room Charge     | 0.00       |
| Transaction Date  | Nights                     | KUUIII Kate | currency | Non-Reinbursable |   | Parking         | 0.00       |
| 09/01/2016 × 🔋    | 1                          |             | USD      |                  | - | Pomaining       | 179.00 USD |
| Add Room C        | harge                      |             | 1        |                  |   |                 |            |
| Ro                | om Charge Total            |             | 0.00 USD |                  |   |                 |            |
| Tota<br>Previous  | I Room Expense<br>Continue |             | 0.00 USD |                  |   |                 |            |
| Return To Expense | Report                     |             |          |                  |   |                 |            |

For meals on the first and last day of travel, continue. Otherwise go to step #9.
 a. Select the First or Last Day of Travel link.

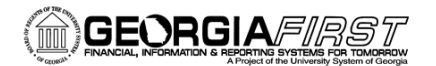

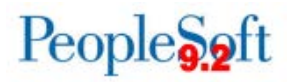

- b. Check the **Deduction Flag**.
- c. Select the **OK** button.
- d. The per diem amount will have been reduced by 25% to meet the state requirement of 75% reimbursement.
- 9. To copy expense lines, select **Copy Expense Lines** from the Actions drop down menu; otherwise go to step #10.
  - a. Click GO.
  - b. In the **Copy Expense Lines** window, you can either copy the expense line to a single date or to a range of dates. You also have the option to include weekends or holidays.
  - c. Enter the appropriate date or range of dates in the Copy Option section.
  - d. Check the box(s) to select the expense line(s) you wish to copy.
  - e. Select the **OK** button.

10. To save the expense report, select the **Save for Later** button.

| Favorites ▼ Main Menu ▼ > Employee Self-Service ▼ > Travel and Ex                                                                                                    | penses 🔻 > Expense Reports 🔻 > Crea                                                                                         | te/Modify                                                                                                    |                                                                                                    |
|----------------------------------------------------------------------------------------------------|----------------------------------------------------------------------------------------------------|----------------------------------------------------------------------------------------------------|----------------------------------------------------------------------------------------------------|
| ORACLE <sup>.</sup>                                                                                                    |                                                                                                    | All - Search                                                                                                    | Advanced Search                                                                                                    |
| Create Expense Report Katherine Smith @ *Business Purpose Attend Conference *Report Description Summit Reference Cxpand All   Collapse All Add:   BMy Wallet (0)   # Quick-Fill | Destination Location AUGUSTA                                                                                                | ۵<br>۵<br>۲۵                                                                                                    | Lates (3 Lines) 200.00 USD                                                                                                    |
| *Date *Expense Type<br>1003/2016 (B) Emp Lodging v<br>*Billing Type Internal v<br>*Location (ATLANTA<br>*Number of Nights 1<br>Accounting Details (2)                           | Description<br>Hole Wizard: <u>Emp Lodging</u><br>229 characters remaining<br>Bill Receipt Spit<br>Elita Itemize Hotel Bill | *Payment Type<br>American Express V<br>Default Rate *Exc<br>Non-Reimbursable Reimbur<br>No Receipt                                        | *Amount *Currency<br>USD Q *<br>hange Rate 1.00000000 *<br>sement Amt 93.00 USD                                                                                                    |
| <ul> <li>I0/04/2016 B Emp Lodging</li> <li>Billing Type [Internal </li> <li>*Location [ATLANTA</li> <li>*Number of Nights 1</li> <li>Accounting Details (2)</li> </ul>          | Hotel Wizard: <u>Emp Lodging</u><br>299 characters remaining<br>면행 Recipit Spit<br>및 태nize Hotel Bill                       | American Express     American Express     American Express     Nor-Reimbursable     Reimbursable     No Receipt                           | 93.00 USD Q *<br>hange Rate 1.00000000 *<br>seement Amt 93.00 USD                                                                                                    |
| <ul> <li>I0/03/2016 B Emp Parking </li> <li>Billing Type [Internal </li> <li>*Location [ATLANTA</li> <li>Accounting Details (2)</li> </ul>                                      | Hotel Wizard: Emp Parking<br>229 characters remaining<br>응용 Receipt Split                                                   | American Express     American Express     American Express     American Express     Nofaction Content     Non-Reimbursable     No Receipt | 14.00         USD Q          ♥         ■           thange Rate         1.00000000         ♥         ●         ●           sement Amt         14.00         USD         USD         ● |
| Expand All   Collapse All                                                                                                    |                                                                                                    | To                                                                                                    | tals (3 Lines) 200.00 USD                                                                                                    |

11. **Please note:** If you see a red flag like the one below, click the flag to see information about what is causing the error.

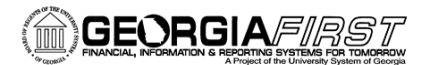

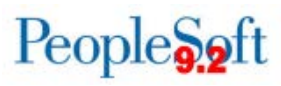

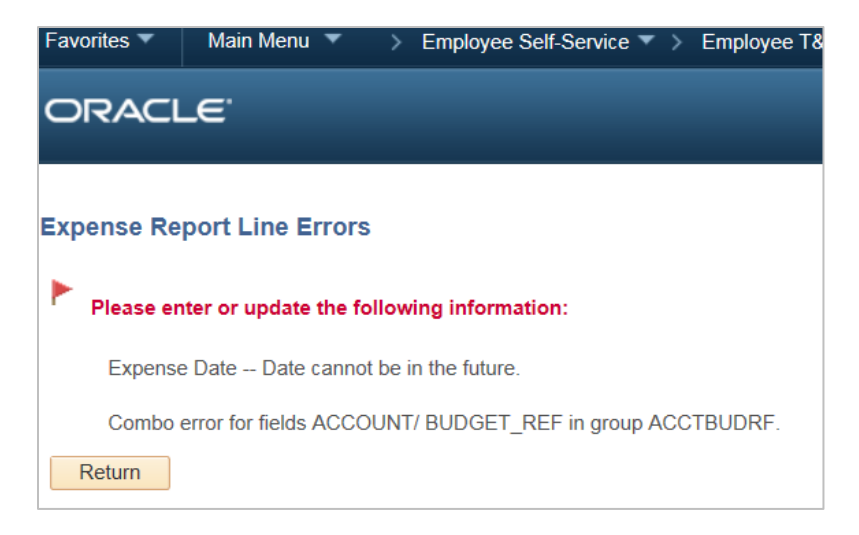

If you need to see Accounting Details, click the arrow to expand Accounting Details.

| *Date *Expense Type T0/03/2016                                                                                      | Description     Hotel Wizard: Emp | *Payment Typ<br>dging 고                                      | e<br>Iress V                        | *Amount<br>93.00    | *Currency<br>USD | <b>.</b> |
|----------------------------------------------------------------------------------------------------|-----------------------------------|--------------------------------------------------------------|-------------------------------------|---------------------|------------------|----------|
| *Billing Type Internal  *Location ATLANTA *Number control ATLANTA  *Number control ATLANTA  *Number control ATLANTA | Q In Itemize Hot                  | mg ☑ Defauit Rate<br>Bill □ Non-Reimbursable<br>□ No Receipt | *Exchange Rate<br>Reimbursement Amt | 1.00000000<br>93.00 | 🗘 🖺<br>USD       |          |

You will see the ChartField used on your expense report. Ask your Expense Administrator if you have questions about your ChartField.

## 12. Click the Summary and Submit link.

| Favorites  Main Menu  Favorites  Favorites | le/Modify                |
|----------------------------------------------------------------------------------------------------|--------------------------|
| ORACLE                                                                                                    | All V Search Search      |
| Create Expense Report                                                                                                    | Gran Econy Evenese lines |
| *Business Purpose Attend Conference     *Business Purpose Attend Conference     *Report Description Summit         Reference         Q                                                                                                    |                          |

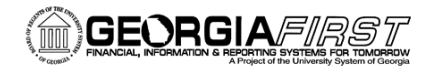

13. The **Summary and Submit** page displays. Your Report ID should have the word Pending after it. A report is assigned Pending status when it has been created and saved.

| avorites * Main Menu * > Employee Self-Service * > Employee T&E Center * > Expense Report * > Create |                                                               |                                                                                                |                        | w                | lorklist   🏫 Home   Sign out           |
|----------------------------------------------------------------------------------------------------|---------------------------------------------------------------|------------------------------------------------------------------------------------------------|------------------------|------------------|----------------------------------------|
| ORACLE                                                                                               |                                                               |                                                                                                |                        |                  |                                        |
|                                                                                                    |                                                               |                                                                                                |                        | Nev              | v Window   Help   Personalize Page   📰 |
| Modify Expense Report                                                                                |                                                               |                                                                                                |                        | Save for         | Later   🏠 Home   🌄 Expense Details     |
| Karen Schwind                                                                                        |                                                               |                                                                                                |                        | ActionsChoose a  | in Action V GO                         |
| "Business Purpose Atten                                                                              | d Conference                                                  | Y Report 0000                                                                                  | 0565465 Pending        |                  |                                        |
| "Description ATD /                                                                                   | ACE Conference                                                |                                                                                                |                        |                  |                                        |
| Totals @                                                                                             | View Printable Version                                        | 题 View Analytics                                                                               | ♀ Notes                | & AI             | tachments (2)                          |
| Employee Expenses (1 Line)                                                                           | 129.00 USD                                                    | Non-Reimbursable Expenses                                                                      | 0.00 USD               | Employee Credits | 0.00 USD                               |
| Cash Advances Applied                                                                                | 0.00 USD                                                      | Prepaid Expenses                                                                               | 0.00 USD               | Supplier Credits | 0.00 USD                               |
| Amou                                                                                                 | nt Due to En ployee                                           | 129.00 USD                                                                                     | Amount Due to Supplier | 0.00 USD         |                                        |
| I do solemnly swear, under                                                                           | criminal penalte of a felony t                                | for false statements subject to punishment by                                                  | fine                   |                  |                                        |
| statements are true and                                                                              | y imprisonment for not less<br>i I have incurrent the describ | than one nor more than five years, that the at<br>ed expenses and the state use mileage in the | sove                   |                  |                                        |
| Submit Expense Report                                                                                | discharge of my official of                                   | duties for the state.                                                                          |                        |                  |                                        |
|                                                                                                    |                                                               |                                                                                                |                        |                  |                                        |

- 14. To submit the expense report for approval, you must first check the verification checkbox indicating that the travel was for official business.
- 15. After checking the verification checkbox, the **Submit Expense Report** button becomes enabled. Click the **Submit Expense Report** button to submit the expense report for approval.
- 16. The **Expense Report Submit Confirm** window displays. Click **OK** to submit your expense report.
- 17. You should see red text verifying that your expense report has been submitted.

| ORACLE                                                                             |              |            | All - Search          | >>> Advanced Search         |
|------------------------------------------------------------------------------------|--------------|------------|-----------------------|-----------------------------|
| View Expense Report                                                                |              |            |                       | <table-cell></table-cell>   |
| Katherine Smith<br>Your expense report 0000573138 has been submitted for approval. |              |            |                       | Actions Choose an Action GO |
| Business Purpose Attend Conference                                                 | Report       | 0000573138 | Submission in Process |                             |
| Description Summit                                                                 | Created      | 10/03/2016 | Katherine Smith       |                             |
| Reference                                                                          | Last Updated | 10/03/2016 | Katherine Smith       |                             |

People Soft